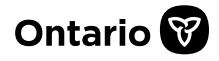

## How to Set-up a Delegate or Designate for SADIE Accessing SADIE on Behalf of One or More Prescribers

A delegate or designate profile can be created by a prescriber (physician or nurse practitioner) or delegate, to prepare EAP requests on the prescriber's behalf. Setting up a delegate or designate is a two-step process, and both steps <u>must</u> be taken before they can access SADIE.

- 1. A prescriber must add you as a 'designee' in GO Secure.
- 2. A prescriber or SADIE delegate must add you in SADIE.
- If you assist more than one prescriber, each prescriber must add you in both GO Secure and in SADIE.
- All training instructions are found in the <u>SADIE User Guide</u>, on the Training Aids page, located at <u>Ontario.ca/SADIE</u>.

| Status                                                                                                    | Action                                                                                                    | Next Steps                                                                                                    |
|----------------------------------------------------------------------------------------------------|----------------------------------------------------------------------------------------------------|----------------------------------------------------------------------------------------------------|
| I am a <b>designate</b><br><b>for a prescriber</b><br>in GO Secure,<br>but they have<br>not assigned me<br>as a delegate or<br>designate in<br>SADIE.  | <ol> <li>Your prescriber/delegate must add you as a delegate<br/>or designate in SADIE by selecting the Profile<br/>Management button in the SADIE application. You can<br/>find instructions on how to add a delegate or designate<br/>in Chapter 13 of the '<u>SADIE User Guide'</u>).</li> </ol>                                                                | After you are<br>added as a<br>delegate or<br>designate,<br>you can log<br>into SADIE!<br>You can find<br>detailed<br>delegate and<br>designate<br>login<br>instructions in<br>Chapter 1 of |
|                                                                                                    |                                                                                                    | the <sup>'</sup> <u>SADIE</u><br><u>User Guide</u> '.                                                                                                    |
| I have a GO                                                                                                    | Prescriber Actions:                                                                                                    | After you are                                                                                                    |
| Secure account,<br>but <b>another</b><br><b>prescriber</b><br>needs to assign<br>me as their<br>delegate or<br>designate in GO<br>Secure and<br>SADIE. | <ol> <li>Your prescriber must add you as a GO Secure designee<br/>under their GO Secure Account.</li> <li>Then the prescriber/delegate must add you as a<br/>delegate or designate in SADIE. You can find<br/>instructions on how to add a delegate or designate in<br/>GO Secure in Chapter 12, and SADIE in Chapter 13 of the<br/>'SADIE User Guide'.</li> </ol> | added as a<br>delegate or<br>designate,<br>you can log<br>into SADIE!<br>You can find<br>detailed<br>delegate and<br>designate                                                              |
|                                                                                                    |                                                                                                    | login<br>instructions in                                                                                                    |

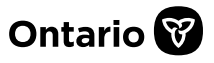

|                                                | Your (GO Secure designee) Actions:                                                                                                    | Chapter 1 of                                                                                                    |
|------------------------------------------------|----------------------------------------------------------------------------------------------------|----------------------------------------------------------------------------------------------------|
|                                                | <ol> <li>After your prescriber adds you as their GO Secure<br/>designee, you will receive an email from GO Secure<br/>with the subject line "Please Confirm Designated<br/>Access/S'il vous plait confirmer l'acces designe."<br/>Follow the link in this email to accept your designee<br/>status in GO Secure.</li> </ol>                                       | the ' <u>SADIE</u><br><u>User Guide'.</u>                                                                                                    |
|                                                | confirmation instructions in Chapter 12 of the ' <u>SADIE</u><br><u>User Guide</u> '.                                                                                                    |                                                                                                    |
| l <b>do not</b> have a<br>GO Secure<br>Account | Prescriber Actions:                                                                                                    | After you are                                                                                                    |
|                                                | <ol> <li>A prescriber must add you as a GO Secure designee<br/>under their GO Secure account and send you the<br/>"shared secret" (PIN) for you to complete your GO<br/>Secure designation (step 3c). Your prescriber can find<br/>instructions on how to add a delegate or designate in<br/>GO Secure in Chapter 12 of the '<u>SADIE User Guide</u>'.</li> </ol> | added as a<br>delegate or<br>designate,<br>you can log<br>into SADIE!                                                                           |
|                                                | 2. Then the prescriber/delegate must add you as a delegate or designate in SADIE.                                                                                                    | You can find<br>detailed<br>delegate and<br>designate<br>login<br>instructions in<br>Chapter 1 of<br>the ' <u>SADIE</u><br><u>User Guide</u> '. |
|                                                | Your (GO Secure designee) Actions:                                                                                                    |                                                                                                    |
|                                                | After your prescriber adds you as their GO Secure<br>designee, you will receive three emails from GO Secure as<br>you complete your account registration.                                                                                                    |                                                                                                    |
|                                                | <ol> <li>Follow the link in email with the subject line "Access<br/>created/Accès créé" to register for your GO Secure<br/>account.</li> </ol>                                                                                                    |                                                                                                    |
|                                                | a) Next, follow the link in the email with the subject line<br>"GO Secure Login – Registration Confirmation" to<br>validate your email in GO Secure. On the "GO Secure -                                                                                                    |                                                                                                    |

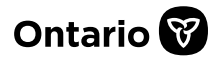

|                     | Email confirmation success" page, click the "here" link to re-direct to the "shared secret" page.                                                                                                    |  |
|---------------------|----------------------------------------------------------------------------------------------------|--|
|                     | <ul> <li>b) Enter the "shared secret" (PIN) given to you by your<br/>prescriber and follow the prompts complete your GO<br/>Secure designation.</li> </ul>                                                                                                    |  |
|                     | c) The email with the subject line "Designation<br>Confirmation" confirms that you have been successfully<br>registered as a GO Secure designee.                                                                                                    |  |
|                     | You can find detailed SADIE delegate and designate confirmation instructions in Chapter 12 of the ' <u>SADIE User Guide</u> '.                                                                                                    |  |
|                     |                                                                                                    |  |
| Need<br>Assistance? | Need assistance in setting up your delegate or<br>designate account:                                                                                                    |  |
| Need<br>Assistance? | Need assistance in setting up your delegate or<br>designate account:<br>Contact Inquiry Services at 1-800-262-6524 (after the<br>language prompts, press 2-3)                                                                                                    |  |
| Need<br>Assistance? | Need assistance in setting up your delegate or<br>designate account:<br>Contact Inquiry Services at 1-800-262-6524 (after the<br>language prompts, press 2-3)<br>or via email at <u>SSContactCentre.MOH@ontario.ca</u> .                                                                                                    |  |
| Need<br>Assistance? | Need assistance in setting up your delegate or<br>designate account:<br>Contact Inquiry Services at 1-800-262-6524 (after the<br>language prompts, press 2-3)<br>or via email at <u>SSContactCentre.MOH@ontario.ca</u> .<br>Looking for more Information about SADIE?<br>www.Ontario.ca/SADIE                                                                                                    |  |
| Need<br>Assistance? | Need assistance in setting up your delegate or<br>designate account:<br>Contact Inquiry Services at 1-800-262-6524 (after the<br>language prompts, press 2-3)<br>or via email at <u>SSContactCentre.MOH@ontario.ca</u> .<br>Looking for more Information about SADIE?<br>www.Ontario.ca/SADIE<br>Technical Assistance (Mon – Fri, 8 a.m 5 p.m.)<br>Call: 1, 800, 262, 6524 (after the language prompts, press       |  |
| Need<br>Assistance? | Need assistance in setting up your delegate or<br>designate account:<br>Contact Inquiry Services at 1-800-262-6524 (after the<br>language prompts, press 2-3)<br>or via email at <u>SSContactCentre.MOH@ontario.ca</u> .<br>Looking for more Information about SADIE?<br>www.Ontario.ca/SADIE<br>Technical Assistance (Mon – Fri, 8 a.m 5 p.m.)<br>Call: 1-800-262- 6524 (after the language prompts, press<br>2-3) |  |